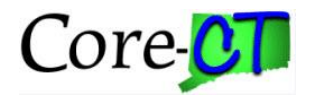

## **Clearing Browser Cache**

After major updates are made to the Core-CT application you should clear your browser's cache files.

The process for clearing browser cache is different depending on the type of browser you are using. You can use Google to search for instructions for clearing cache for your specific browser or use the below guide.

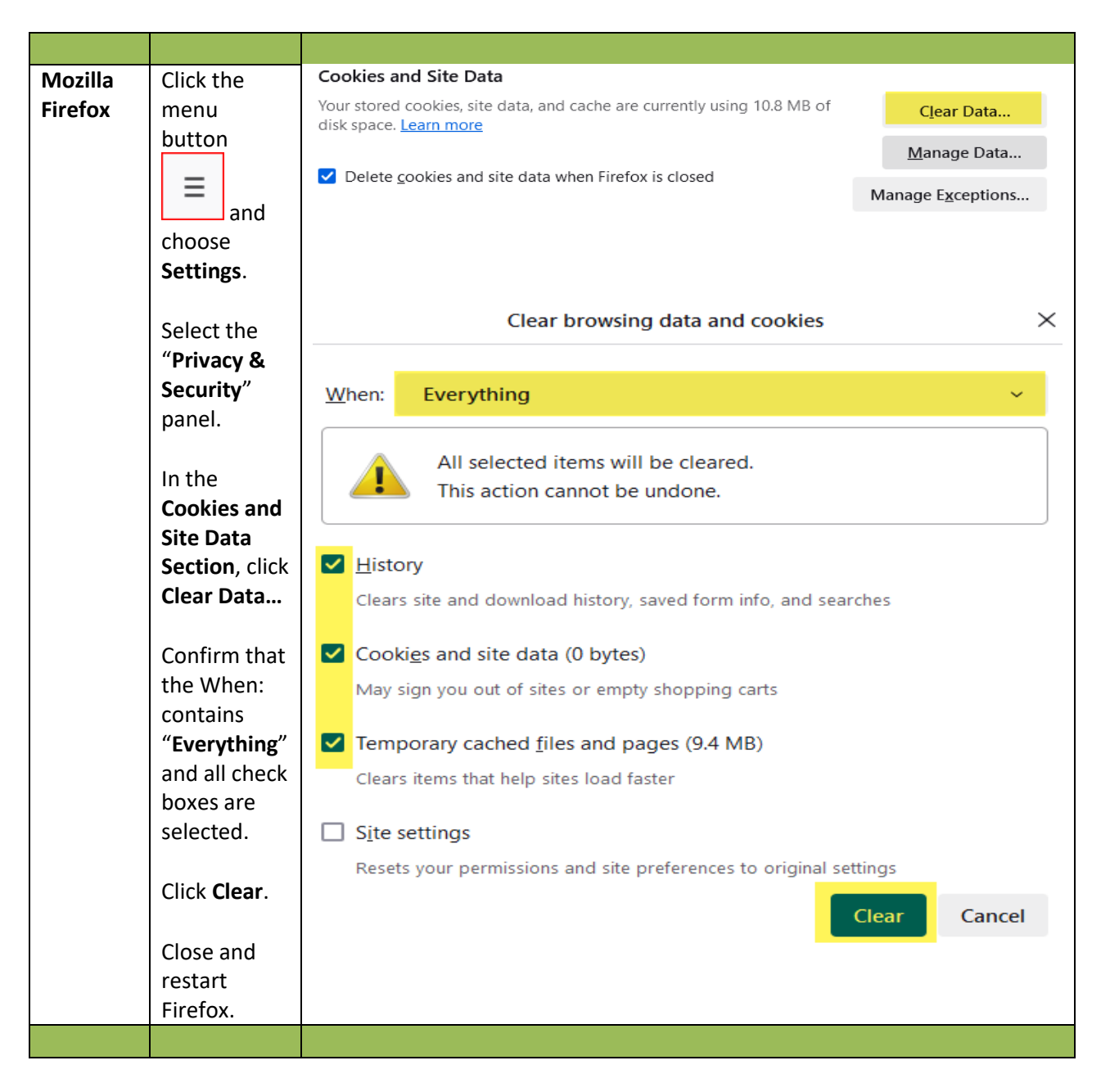

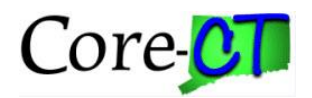

| Google    | Click the    | Delete browsing data                                                                                               |
|-----------|--------------|----------------------------------------------------------------------------------------------------|
| Chrome    | More hutton  |                                                                                                    |
| Chrome    |              | Basic Advanced                                                                                                    |
|           | :            |                                                                                                    |
|           | and          |                                                                                                    |
|           | choose       | Time range All time 🔻                                                                                              |
|           | Privacv &    |                                                                                                    |
|           | Security ->  | Browsing history                                                                                                   |
|           | Delete       | Delates history     Delates history                                                                                |
|           | Browsing     | Deletes history, including in the search box                                                                       |
|           | Doto         | Cookies and other site data                                                                                        |
|           | Dala         |                                                                                                    |
|           |              | Signs you out of most sites                                                                                        |
|           | Confirm that | Carbod improve and film                                                                                            |
|           | all check    |                                                                                                    |
|           | boxes are    | Frees up 7.5 MB. Some sites may load more slowly on your next visit.                                               |
|           | selected.    |                                                                                                    |
|           |              |                                                                                                    |
|           | Click Delete |                                                                                                    |
|           | data         |                                                                                                    |
|           | uata.        |                                                                                                    |
|           | Class        |                                                                                                    |
|           | Close and    |                                                                                                    |
|           | restart      | Cancel Delete data                                                                                                 |
|           | Chrome.      |                                                                                                    |
|           |              |                                                                                                    |
|           |              |                                                                                                    |
|           |              |                                                                                                    |
| Microsoft | Click the    | Delete browsing data                                                                                               |
| Edge      | More button  | This includes history, passwords, cookies, and more. Only data from this profile will be deleted. Manage your data |
|           | •••          | Clear browsing data now                                                                                            |
|           | and          |                                                                                                    |
|           | choose       | Choose what to clear every time you close the browser >                                                            |
|           | Privacy,     |                                                                                                    |
|           | Search &     |                                                                                                    |
|           | Services 🔿   |                                                                                                    |
|           | Scroll Down  |                                                                                                    |
|           | to Delete    |                                                                                                    |
|           | Browsing     |                                                                                                    |
|           | Doto         |                                                                                                    |
|           | Dala         |                                                                                                    |
|           |              |                                                                                                    |
|           | CIICK Choose |                                                                                                    |
|           | What to      |                                                                                                    |
|           | Clear.       |                                                                                                    |
|           |              |                                                                                                    |
|           |              |                                                                                                    |
|           |              |                                                                                                    |

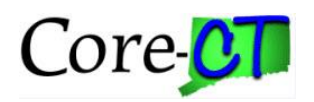

|  | Make sure<br>the first 4                                                                                                | Delete browsing data ×                                                                                                    |
|--|----------------------------------------------------------------------------------------------------|----------------------------------------------------------------------------------------------------|
|  |                                                                                                    | Time range                                                                                                    |
|  | Make sure<br>the first 4<br>and the last<br>4 boxes are<br>checked.<br>Click Clear<br>Now.<br>Close and<br>Restart Edge | All time   Browsing history   1 item and more on synced devices. Clears history from all signed-in devices that are syncing.   Download history   None   Cookies and other site data   From 25 sites. Signs you out of most sites.   Cached images and files   Frees up less than 9.5 MB. Some sites may load more   Passwords   None   Autofill form data (includes forms and cards)   None   Site permissions   None                                            |
|  |                                                                                                    | <ul> <li>All data from the previous version of Microsoft</li> <li>Edge<br/>Includes, history, favorites, passwords and more.</li> <li>Media Foundation data<br/>Includes licenses, certificates, keys and more. Clears data<br/>after browser restarts.</li> <li>This will clear your data across all your synced devices signed in to<br/>Shanon.Reutter@ct.gov. To clear browsing data from this device<br/>only, sign out first.</li> <li>Clear now</li> </ul> |

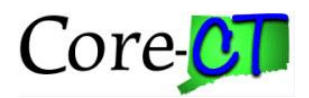

| Safari<br>/iPad,<br>iPhone | To clear your<br>history and<br>cookies, go<br>to <b>Settings</b><br>Select <b>Safari</b><br>Scroll down<br>and Tap<br><b>Clear</b><br><b>History and</b><br><b>Website</b><br><b>Data</b> . | Settings       Safari         PRIVACY & SECURITY       Prevent Cross-Site Tracking         Prevent Cross-Site Tracking       Image: Comparison of the set of the set |
|----------------------------|----------------------------------------------------------------------------------------------------|----------------------------------------------------------------------------------------------------|
|                            |                                                                                                    | Clear History and Website Data                                                                                                    |